Anleitung: Fusion Drive erstellen und Fusion Drive auflösen.

Die ganze Aktion wird im Terminal ausgeführt, vorher kann man zur Vereinfachung seine SSD und seine Platte (wenn schon formatiert) auch SSD und HD nennen.

Davor mit CCC eine Restore-Partition / Recovery HD auf der Festplatte anlegen, sollte der User mal neu installieren müssen.

| NEUES        | FUSION DRIVE MIT RESTORE PAR | THON             |    |
|--------------|------------------------------|------------------|----|
| cdx:~        | root# diskutil list          |                  |    |
| /dev/c       | liskO                        |                  |    |
| /ucv/c<br>#: | TYPE NAME                    | SIZE IDENTIFIER  |    |
| 0:           | GUID partition scheme        | *256.1 GB disk0  |    |
| 1:           | EFI EFI                      | 209.7 MB disk0s1 |    |
| 2:           | Apple_HFS SSD                | 255.7 GB disk0s2 |    |
| /dev/c       | lisk1                        |                  |    |
| #:           | TYPE NAME                    | SIZE IDENTIFIER  |    |
| 0:           | GUID_partition_scheme        | *500.1 GB disk1  |    |
| 1:           | EFI EFI                      | 209.7 MB disk1s1 |    |
| 2:           | Apple_HFS HD                 | 499.1 GB disk1s2 |    |
| 3:           | Apple_HFS Recovery HD        | 650.0 MB disk1   | s3 |
| /dev/c       | lisk2                        |                  |    |
| #:           | TYPE NAME                    | SIZE IDENTIFIER  |    |
| 0:           | GUID_partition_scheme        | *1.0 TB disk2    |    |
| 1:           | EFI EFI                      | 209.7 MB disk2s1 |    |
| 2:           | Apple_HFS sys_bak            | 998.7 GB disk2s2 |    |
| 3:           | Apple_Boot Recovery HD       | 1.0 GB disk2s    | 3  |
|              |                              |                  |    |

Mit diskutil list sehen wir unsere Platten und Partitionen, hier

disk0 - die SSD, eine Arbeitspartition Apple\_HFS SSD

disk1 – die interne Festplatte mit einer Recovery Partition und einer Arbeitspartition, hier Apple\_HFS HD Wird eine neue Platte ohne Recovery Partition verwendet kann z.B. Carbon Copy Cloner diese anlegen.

disk2 - die externe Platte von der gestartet wurde

Nun erstellen wir das coreStorage Volume mit der Angabe des Namens der Partition, hier fusion, und die beiden zu verwendenden Platten, als erstes die SSD. Um das Fusion Drive zu erstellen und die Restore Partition zu erhalten nehmen wir von der Platte nur die Arbeitspartition, also in diesem Beispiel disk0 (hier Ihre SSD ID) und disk1s2 (hier Ihre HD ID). Die Angabe cs nach dem Aufruf von diskutil steht für coreStorage.

| cdx:~ root# diskutil cs create fusion disk0 disk1s2         |
|-------------------------------------------------------------|
| Started CoreStorage operation                               |
| Unmounting disk0                                            |
| Repartitioning disk0                                        |
| Unmounting disk                                             |
| Creating the partition map                                  |
| Rediscovering disk0                                         |
| Adding disk0s2 to Logical Volume Group                      |
| Unmounting disk1s2                                          |
| Touching partition type on disk1s2                          |
| Adding disk1s2 to Logical Volume Group                      |
| Creating Core Storage Logical Volume Group                  |
| Switching disk0s2 to Core Storage                           |
| Switching disk1s2 to Core Storage                           |
| Waiting for Logical Volume Group to appear                  |
| Discovered new Logical Volume Group "5DDB6BF3-F7C1-42D8-    |
| B482-9F9582D4C209"                                          |
| Core Storage LVG UUID: 5DDB6BF3-F7C1-42D8-B482-9F9582D4C209 |
| Finished CoreStorage operation                              |

Das CoreStorage Volume ist nun angelegt, die verwendete ID (UUID) wird angezeigt. Kopieren Sie Ihre ID und erstellen die Arbeitspartition.

Nun legen wir die Arbeitspartition an. createVolume erstellt die Partition, Ihre ID verweist auf Ihr logisches Volume, jhfs+ steht für das Format HFS+ journaled, fusion für den Namen der Partition und 100% für die Größe. Setzen Sie Ihre Daten ein.

cdx:~ root# diskutil cs createVolume 5DDB6BF3-F7C1-42D8-B482-9F9582D4C209 jhfs+ fusion 100%

The Core Storage Logical Volume Group UUID is 5DDB6BF3-F7C1-42D8-B482-9F9582D4C209 Started CoreStorage operation Waiting for Logical Volume to appear Formatting file system for Logical Volume Initialized /dev/rdisk3 as a 465 GB case-insensitive HFS Plus volume with a 40960k journal Mounting disk Core Storage LV UUID: B1AE2B7C-6D88-4091-B621-F9C56A34DE74 Core Storage disk: disk3 Finished CoreStorage operation

Nun erscheint das neue Laufwerk, hier fusion genannt am Schreibtisch.

Anleitung: Fusion Drive wieder löschen.

Das Auflösen eines Fusion Drive wird in zwei Schritten durchgeführt, zuerst wird die Partition entfernt, danach das logische Volume aufgelöst.

Zuerst sehen wir mit list nach wie das Fusion Drive konfiguriert ist:

cdx:~ root# diskutil cs list CoreStorage logical volume groups (1 found) +-- Logical Volume Group 6D27762A-07EA-4B67-9B50-13F1CCD96E97 ========= Name: FusionDrive Online Status: Size: 755480428544 B (755.5 GB) Free Space: 249776259072 B (249.8 GB) +-< Physical Volume B5AACA8E-C4AD-4C24-9B8D-DAF45753F29C Index: 0 Disk: disk0s2 Status: Online Size: 255716540416 B (255.7 GB) +-< Physical Volume 2DFC2DE2-15DE-4453-AFBE-6CAB54E0EC22 Index: 1 Disk: disk1s2 Status: Online Size: 499763888128 B (499.8 GB) +-> Logical Volume Family 01C59012-F093-49D4-

| ncryption Status:                                                                                                 | Unlocked                                                                                                    |
|----------------------------------------------------------------------------------------------------|----------------------------------------------------------------------------------------------------|
| ncryption Type:                                                                                                   | None                                                                                                    |
| Conversion Status                                                                                                 | : NoConversion                                                                                                    |
| Conversion Direct                                                                                                 | ion: –none–                                                                                                    |
| las Encrypted Ext                                                                                                 | ents: No                                                                                                    |
| ully Secure:                                                                                                    | No                                                                                                    |
| assphrase Requir                                                                                                  | red: No                                                                                                    |
|                                                                                                    |                                                                                                    |
|                                                                                                    |                                                                                                    |
| > Logical Volur                                                                                                   | me A4304E70-3ECC-4472-BD56-C16FB89DE35                                                                                            |
| > Logical Volur                                                                                                   | me A4304E70-3ECC-4472-BD56-C16FB89DE35                                                                                            |
| > Logical Volur<br><br>Disk:                                                                                      | me A4304E70-3ECC-4472-BD56-C16FB89DE35<br>                                                                                        |
| > Logical Volur<br><br>Disk:<br>Status:                                                                           | me A4304E70-3ECC-4472-BD56-C16FB89DE35<br>disk3<br>Online                                                                         |
| > Logical Volur<br>Disk:<br>Status:<br>Size (Total):                                                              | me A4304E70-3ECC-4472-BD56-C16FB89DE35<br>disk3<br>Online<br>499800080384 B (499.8 GB)                                            |
| > Logical Volur<br>Disk:<br>Status:<br>Size (Total):<br>Conversion Prov                                           | me A4304E70-3ECC-4472-BD56-C16FB89DE35<br>disk3<br>Online<br>499800080384 B (499.8 GB)<br>gress: -none-                           |
| > Logical Volur<br>Disk:<br>Status:<br>Size (Total):<br>Conversion Pro-<br>Revertible:                            | me A4304E70-3ECC-4472-BD56-C16FB89DE35<br>disk3<br>Online<br>499800080384 B (499.8 GB)<br>gress: -none-<br>No                     |
| > Logical Volur<br>Disk:<br>Status:<br>Size (Total):<br>Conversion Prog<br>Revertible:<br>LV Name:                | me A4304E70-3ECC-4472-BD56-C16FB89DE35<br>disk3<br>Online<br>499800080384 B (499.8 GB)<br>gress: -none-<br>No<br>fusion           |
| > Logical Volur<br>Disk:<br>Status:<br>Size (Total):<br>Conversion Pro<br>Revertible:<br>LV Name:<br>Volume Name: | me A4304E70-3ECC-4472-BD56-C16FB89DE35<br>disk3<br>Online<br>499800080384 B (499.8 GB)<br>gress: -none-<br>No<br>fusion<br>fusion |

Unten finden wir unsere Arbeitspartition mit Ihrer ID und dem hier verwendeten Volume-Namen fusion.

Diese wird entfernt mit der Angabe Ihrer Logical Volume ID:

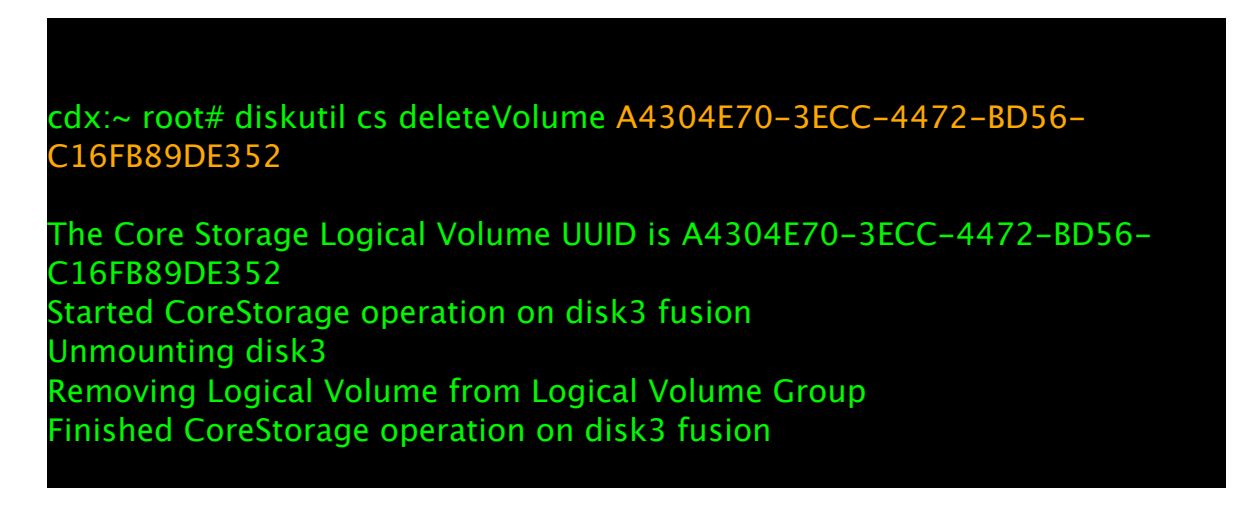

Nun könnte man neue Partitionen anlegen, oder das Fusion Drive komplett auflösen.

Mit delete und Ihrer Logical Volume Group ID entfernen wir das Fusion Drive:

cdx:~ root# diskutil cs delete 6D27762A-07EA-4B67-9B50-13F1CCD96E97 The Core Storage Logical Volume Group UUID is

6D27762A-07EA-4B67-9B50-13F1CCD96E97 Started CoreStorage operation Destroying Logical Volume Group Erasing disk0s2 Initialized /dev/rdisk0s2 as a 238 GB case-insensitive HFS Plus volume with a 24576k journal Mounting disk Erasing disk1s2 Initialized /dev/rdisk1s2 as a 465 GB case-insensitive HFS Plus volume with a 40960k journal Mounting disk Finished CoreStorage operation

Die beiden Laufwerke sind nun wieder getrennt und erscheinen am Schreibtisch.

Norbert Wagner | CDX